PERHEREKISTERÖINTI ATOS JÄRJESTELMÄÄN

25.10.2024

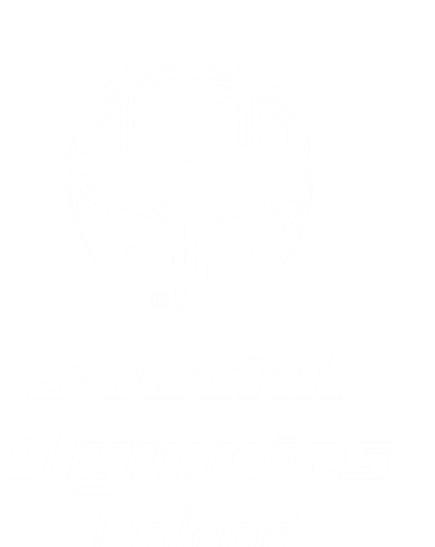

SPECIAL OLYMPICS WORLD WINTER GAMES TURIN 2025

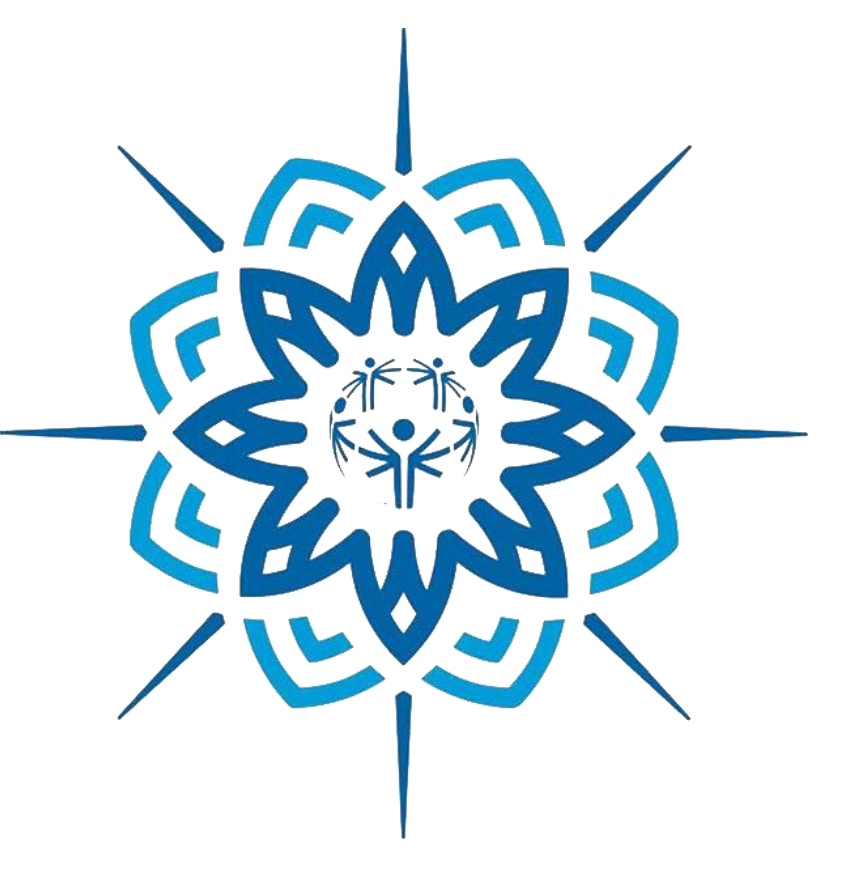

Seurraavasta linkinstä pääset perheohjelman rekisteröinti sivusivulle <u>SOI-EMS (atos.net)</u> **THIS LINK** Eli web-sivu "<u>https://soi-app-soic-pro.soi.mev.atos.net</u>"

- Perheohjelman rekisteröintisivulle mennään klikkaamalla ylläolevaa linkkiä tai kirjoittamalla selaimeen suoraan <u>https://soi-app-soic-pro.soi.mev.atos.net</u>
- Klikkaamisen jälkeen avautuu seuraava sivu

| ← C බ 🗈 https://soi-app-soic-pro.soi.mev.atos.net                                             |                                   | ₿ | Q | A» | ☆ | ¢ | כ כ    | ₹_=     | <del>ر</del> | ≈       | <u>o</u> |
|-----------------------------------------------------------------------------------------------|-----------------------------------|---|---|----|---|---|--------|---------|--------------|---------|----------|
| AtoS SOI-EMS VORV                                                                             |                                   |   |   |    |   |   | 📌 Home | 🏴 Langu | age - 💄      | Account | -        |
|                                                                                               |                                   |   |   |    |   |   |        |         |              |         |          |
| Welcome to SOI-EMS                                                                            |                                   |   |   |    |   |   |        |         |              |         |          |
| Prese sign in using you account or contact the administrator to get an account setup for you. |                                   |   |   |    |   |   |        |         |              |         |          |
|                                                                                               | Copyright Atos Major Events, 2023 |   |   |    |   |   |        |         |              |         |          |
|                                                                                               |                                   |   |   |    |   |   |        |         |              |         |          |
|                                                                                               |                                   |   |   |    |   |   |        |         |              |         |          |
|                                                                                               |                                   |   |   |    |   |   |        |         |              |         |          |
|                                                                                               |                                   |   |   |    |   |   |        |         |              |         |          |
|                                                                                               |                                   |   |   |    |   |   |        |         |              |         |          |
|                                                                                               |                                   |   |   |    |   |   |        |         |              |         |          |

Klikkaa "Sign in" (ympyröity) linkkiä, niin pääset kirjautumaan / luomaan tunnuksen rekisteröintiohjelmaan

• Ensimmäisellä kertaa klikkaa "Register" kohtaa (uudet käyttäjät), niin pääset luomaan tunnukset

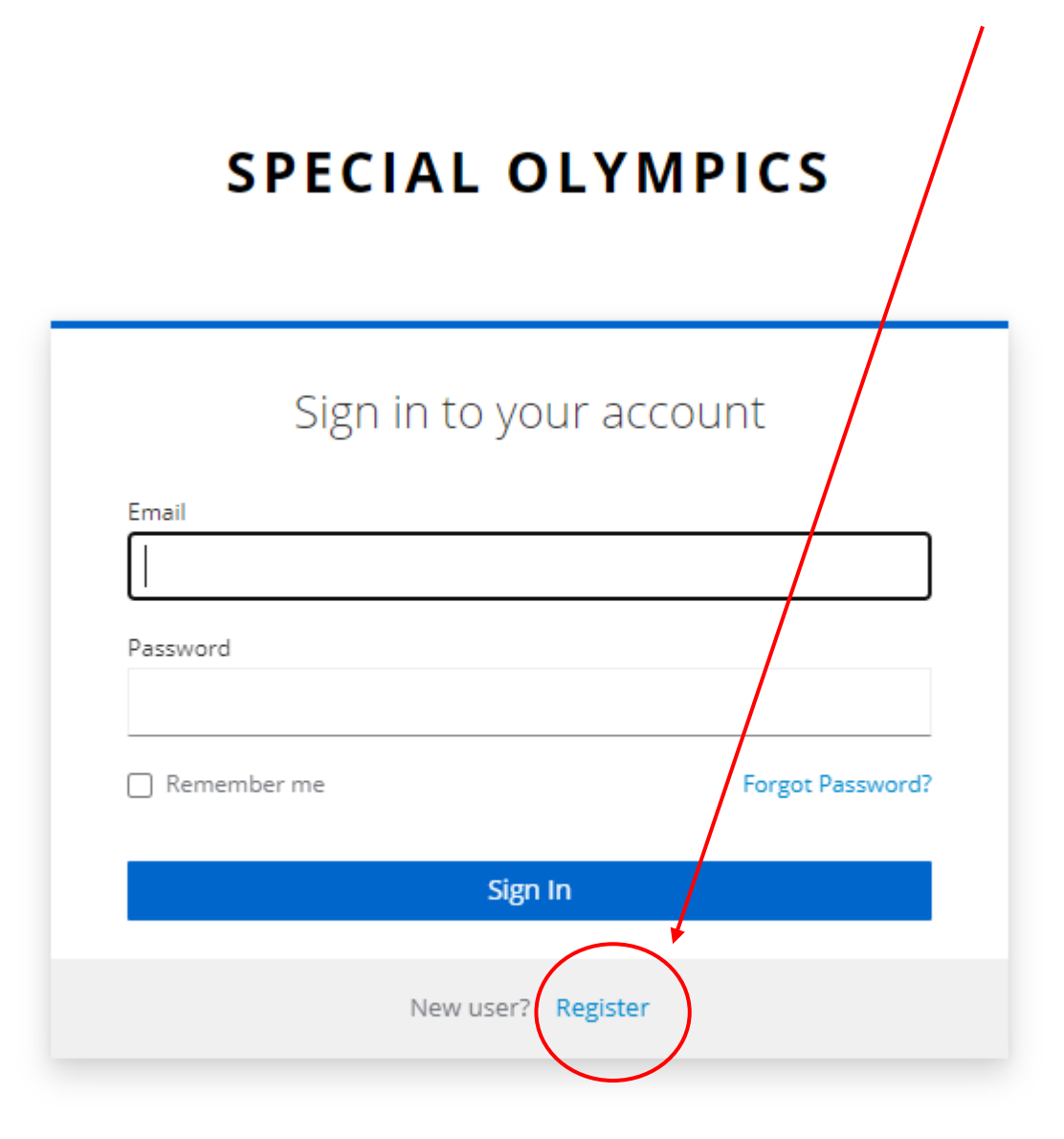

 "Sing in" kohdan klikkaamisen jälkeen avautuu alla oleva ikkuna, johon täytät nimesi, sähköpostiosoitteesi ja keksit salasanasi (HUOM! Kirjaa salasana ylös että pääset kirjautumaan myöhemmin, jos esim et tee rekisteröintiä loppuun ensimmäisellä kertaa tms.. Selain myös todennäköisesti ehdottaa että tallennetaanko käyttäjätunnus ja salasan selaimen muistiin. Suosittelen että hyväksyt sen

# SPECIAL OLYMPICS

|                  | Register |  |
|------------------|----------|--|
|                  |          |  |
| First name       |          |  |
|                  |          |  |
| Last name        |          |  |
|                  |          |  |
| Email            |          |  |
|                  |          |  |
| Password         |          |  |
|                  |          |  |
| Confirm password |          |  |
|                  |          |  |
| " Back to Login  |          |  |
| ~ Dack to Login  |          |  |
|                  | Register |  |

• Täytä pyydetyt tiedot ja klikkaa "Register" ikkunaa

| SPE              | ECIAL OLYMPICS |
|------------------|----------------|
|                  | Register       |
| First name       |                |
| Ari Matti        |                |
| Last name        |                |
| Putila           |                |
| Email            |                |
| matti.putila@    | @gmail.com     |
| Password         |                |
|                  |                |
| Confirm password | d              |
|                  |                |
| « Back to Login  |                |
|                  | Register       |

• Seuraavaksi sinulta kysytään Että hyväksytko ehdot, klikkaa rasti ruutuun ja klikkaa "YES" kohtaa

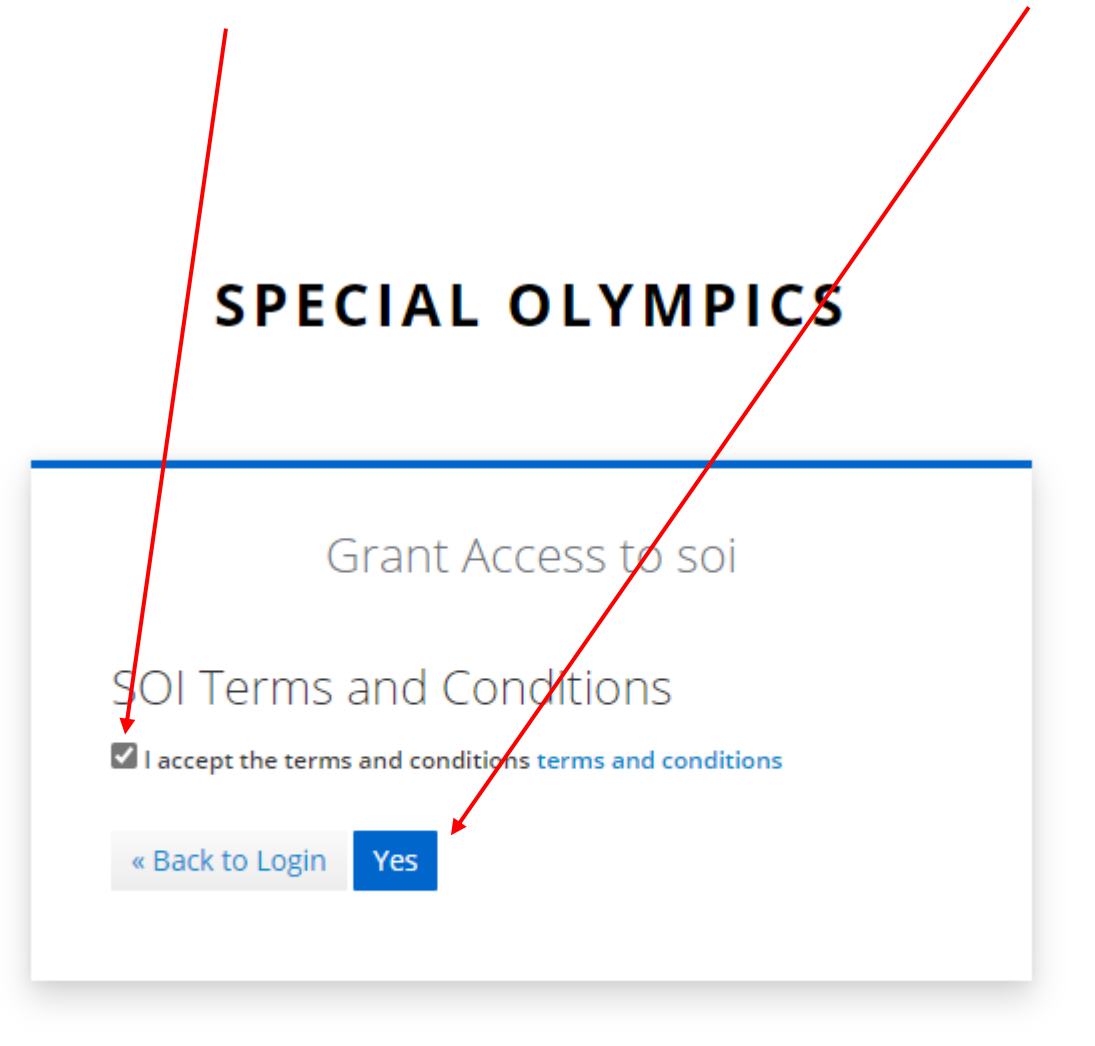

• Tämän jälkeen avautuu varsinainen rekisteröinti sivut. Seuraavilla sivuilla on kuvat miten rekisteröinti etenee.

 Kun tämä ikkuna aukeaa, klikkaa "Select Competition" kohtaa ja valitse sieltä 2025 World Winter Games" kohta alasvetovalikosta

| SOI-EMS × +                                        |  |
|----------------------------------------------------|--|
| ← C û î https://soi-app-soic-pro.soi nev.atos.net  |  |
| Atos SOI-EMS VDEV                                  |  |
| Select Competition 🗸                               |  |
| 2024 Torino Test Games                             |  |
| 2025 World Winter Games                            |  |
| Welcome, matti.putila@gmail.com                    |  |
| You are logged in as user "matti.putila@gmail.com" |  |
|                                                    |  |

• Seuraavaksi klikkaa "Registration Management" kohtaa

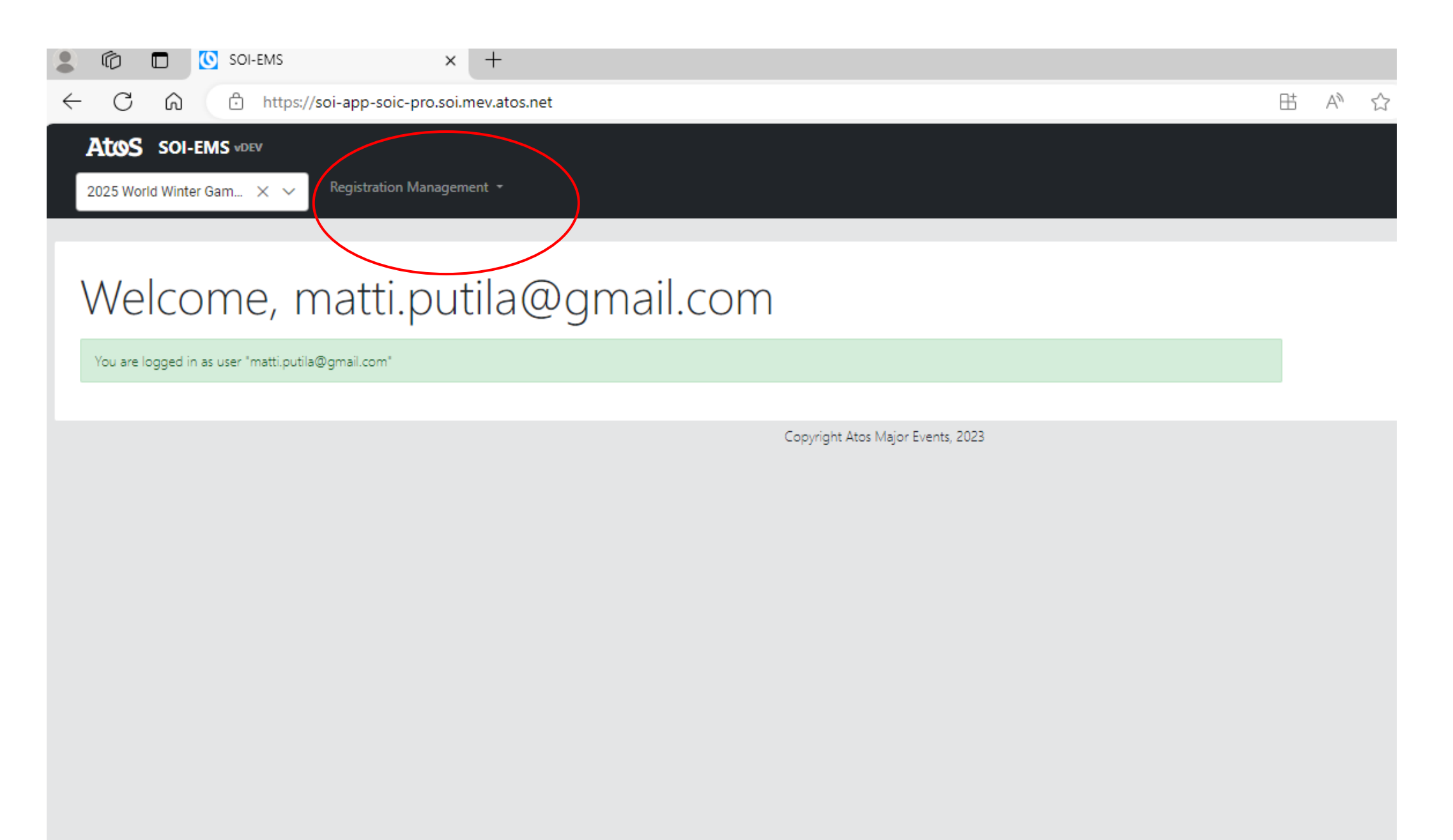

• Nyt aukeaa "Registrants" ikkuna, klikkaa sitä

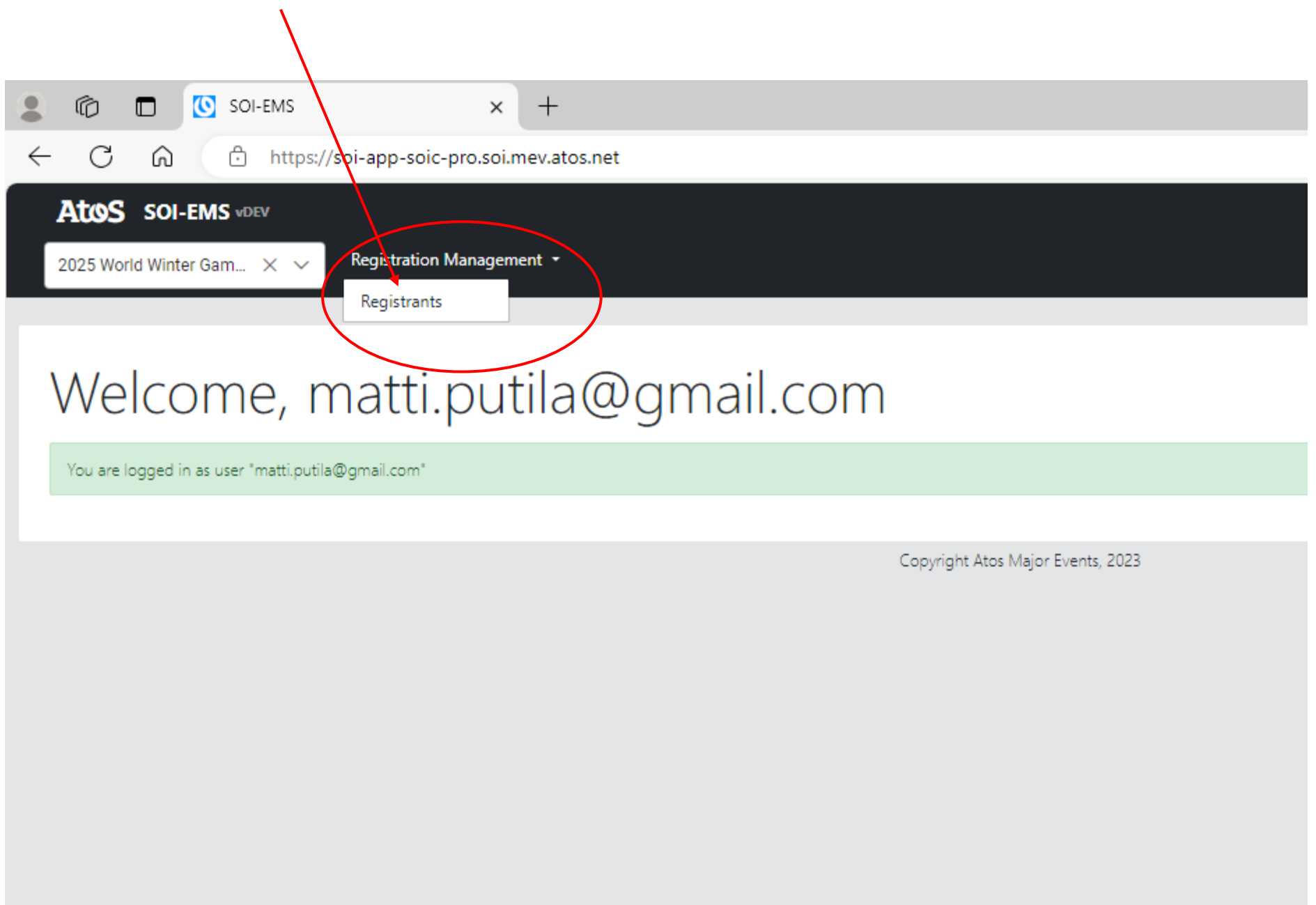

| itten aukea              | aa varsinain               | nen rekisteröi              | ntisivut. Alo             | ita rekisterö                  | innin klikka              | amalla "+ NEW                       | /" ikkunaa      |                              |                     |         |
|--------------------------|----------------------------|-----------------------------|---------------------------|--------------------------------|---------------------------|-------------------------------------|-----------------|------------------------------|---------------------|---------|
|                          |                            |                             |                           |                                |                           |                                     |                 |                              |                     |         |
| 6 🗖 🕚                    | Registrants                | × +                         |                           |                                |                           |                                     |                 |                              | -                   | - 0     |
| C A                      | 🕆 https://soi-app          | o-soic-pro.soi.mev.atos     | .net/ev-register-002      | -all                           |                           |                                     | Ħ               | AN 🟠 🔇 I                     | 口 🖆 🕀 🤄             | ∞ ⊗     |
| tos soi-ems              | vDEV                       |                             |                           |                                |                           |                                     |                 | Home                         | e 🏴 Language 👻 💄 Ac | count 🝷 |
| 25 World Winter Gan      | n X 🗸 Regist               | tration Management 🝷        |                           |                                |                           |                                     |                 |                              |                     |         |
|                          |                            |                             |                           |                                |                           |                                     |                 |                              |                     |         |
| egistrants               |                            |                             |                           |                                |                           |                                     |                 |                              | C Refresh + New     | v )     |
| gistration Number<br>↓ ⑦ | Profile/First Name<br>↑↓ ∏ | Profile/Middle Name<br>↑↓ ⑦ | Profile/Last Name<br>↑↓ ⑦ | Profile/Date Of Birth<br>↑↓ ── | Profile/Gender ↑↓<br>℃    | Membership/Group<br>Delegation ↑↓ ♡ | Membership/Role | 1↓ Submission Status<br>1↓ ∇ |                     | ø       |
| Registration form fo     | ound                       |                             |                           |                                |                           |                                     |                 |                              |                     |         |
|                          |                            |                             |                           | Showing 0 to 0 of 0 entri      | ies «< < >                | > >> 10 v                           |                 |                              |                     |         |
|                          |                            |                             |                           | Conv                           | ight Atos Major Events (  | 2023                                |                 |                              |                     |         |
|                          |                            |                             |                           | copy                           | igne Alos Major Evenis, i | -0-5                                |                 |                              |                     |         |
|                          |                            |                             |                           |                                |                           |                                     |                 |                              |                     |         |
|                          |                            |                             |                           |                                |                           |                                     |                 |                              |                     |         |
|                          |                            |                             |                           |                                |                           |                                     |                 |                              |                     |         |
|                          |                            |                             |                           |                                |                           |                                     |                 |                              |                     |         |
|                          |                            |                             |                           |                                |                           |                                     |                 |                              |                     |         |
|                          |                            |                             |                           |                                |                           |                                     |                 |                              |                     |         |
|                          |                            |                             |                           |                                |                           |                                     |                 |                              |                     |         |
|                          |                            |                             |                           |                                |                           |                                     |                 |                              |                     |         |
|                          |                            |                             |                           |                                |                           |                                     |                 |                              |                     |         |

 Nyt voit aloittaa varsinaisten tietojen syötöt rekisteröintiin. Huomaa että sinun pitää täyttää kahden ensimmäisen sivun kohdat ("Profile" ja "Membership" sivut), jotta pystyt tallentamaan tiedot, mikäli haluat jatkaa tietojen syöttöä myöhemmin. Mikäli näin haluat, voit klikata kahden sivun jälkeen "SAVE" ikkunaa, jolloin tiedot tallentuvat järjestelmään ja voit jatkaa täydentämistä myöhemmin kun olet kirjautunut uudelleen sivuille

| 🔹 🔞 🗖 🕓 Registrants 🛛 🗙 🕂                                                                                                    |                                   | - 0                                                                                                    |
|----------------------------------------------------------------------------------------------------|-----------------------------------|----------------------------------------------------------------------------------------------------|
| ← C ŵ https://soi-app-soic-pro.soi.mev.atos.net/ev-register-002-a                                                                                                    | all/new                           | 바 🏠 🗘 다 다 🕞 🐨 🗞 …)                                                                                                    |
| <b>AtoS SOI-EMS VDEV</b><br>2025 World Winter Gam X V Registration Management *                                                                                         |                                   | inthe the construction of the temperature of the temperature of the temperature of the temperature of the temperature of the temperature of the temperature of the temperature of the temperature of the temperature of the temperature of the temperature of temperature of tempera |
| Create or edit a Registration form           Profile         Membership         Personal         Emergency Contact         Identification Document           First Name | Middle Name                       | O <sub>%</sub><br>progress                                                                                                    |
| Date Of Birth                                                                                                    | Phone                             |                                                                                                    |
| Email                                                                                                    |                                   |                                                                                                    |
|                                                                                                    | Copyright Atos Major Events, 2023 |                                                                                                    |

| 🔹 🕼 🗖 💽 Registrants 🛛 🗙 🕂                                            |               |   |      |   |          |          | -      | - 🗆     | ×   |
|----------------------------------------------------------------------|---------------|---|------|---|----------|----------|--------|---------|-----|
| ← C බ ⊡ https://soi-app-soic-pro.soi.mev.atos.net/ev-register-002-   | all/new       | ₿ | AN £ | 3 | ¢   Ф    | €≣       | Ē      | ≈ ··    | D 🗸 |
| Atos SOI-EMS VDEV                                                    |               |   |      | 4 | Home 🏴   | Language | - 💄 Ad | count + | Q   |
| 2025 World Winter Gam $	imes                   $                     |               |   |      |   |          |          |        |         | 0   |
|                                                                      |               |   |      |   |          |          |        |         | 1-  |
| Create or edit a Registration form                                   |               |   |      |   |          |          |        |         | +   |
| Profile Membership Personal Emergency Contact Identification Documen | t             | > |      |   |          |          |        |         |     |
| First Name                                                           | Middle Name   |   |      |   |          |          |        |         |     |
| Ari                                                                  | Matti         |   |      |   | 15%      |          |        |         |     |
| Last Name                                                            | Gender        |   |      |   | progress |          |        |         |     |
| Putila                                                               | Male          | _ |      |   |          |          |        |         |     |
| Date Of Birth                                                        | Phone         |   |      |   |          |          |        |         |     |
| 06/16/1963                                                           | +358456706713 |   |      |   |          |          |        |         |     |
| Email                                                                |               |   |      |   |          |          |        |         |     |
| matti.putila@gmail.com                                               |               |   |      |   |          |          |        |         |     |
| Cancel Save Submit                                                   |               |   |      |   |          |          |        |         |     |

Seuraavana klikkaat "Membership" sivua niin pääset antamaan tiedot mihin "rooliin" kuulun perheessäsi suhteessa urheilijaan. Tämän jälkeen voit klikata "SAVE" painiketta, niin tietosi tallentuvat järjestelmään ja voit jatkaa rekisteröintiä myöhemmin

| Registrants X +                                                        |      |       |             | -         | - 0     | ×   |
|------------------------------------------------------------------------|------|-------|-------------|-----------|---------|-----|
| ← C A ttps://soi-app-soic-pro.soi.mev.atos.net/ev-register-002-all/new | BB / | A 🗘 🗘 | () {≡       | Ē         | ∞ °``   | , 🥥 |
| Atos SOI-EMS VDEV                                                      |      | 📌 Ho  | me 🏴 Langua | ge 🔹 💄 Ac | count • | Q   |
| 2025 World Winter Gam X 🗸 Registration Management 🔹                    |      |       |             |           |         | Ō   |
|                                                                        |      |       |             |           |         |     |
| Create or edit a Registration form                                     |      |       |             |           |         | +   |
| Reale of Edit a Neglistiation form                                     |      |       |             |           |         |     |
|                                                                        |      |       |             |           |         |     |
| Families                                                               | ~    |       | 18%         | Y         |         |     |
| Role                                                                   |      |       | progress    |           |         |     |
|                                                                        | ~    |       |             |           |         |     |
| Extended Family                                                        |      |       |             |           |         |     |
| Other                                                                  |      |       |             |           |         |     |
| Parent                                                                 |      |       |             |           |         |     |
| Primary Caregiver                                                      |      |       |             |           |         |     |
| Sibling                                                                | _    |       |             |           |         |     |
|                                                                        |      |       |             |           |         |     |
|                                                                        |      |       |             |           |         |     |
|                                                                        |      |       |             |           |         |     |
|                                                                        |      |       |             |           |         |     |
|                                                                        |      |       |             |           |         |     |
|                                                                        |      |       |             |           |         |     |
|                                                                        |      |       |             |           |         | 63  |
| nse O.,. 14.02                                                         |      |       |             |           |         |     |

## Create or edit a Registration form

| Profile Membership Personal Emergency Contact Identification Document Families - Games Information Basic Travel Infor | mation Terms and Conditions      |
|----------------------------------------------------------------------------------------------------|----------------------------------|
| redential Photo                                                                                                    |                                  |
| Valid formats for upload this file: any image file (PNG,GIF,JPG,JPEG)                                                 |                                  |
| + Choose                                                                                                    |                                  |
|                                                                                                    |                                  |
| treet Address                                                                                                    | City Of Residence                |
| Hevostie 6                                                                                                    | Kangasala                        |
| tate/Region of Residence                                                                                              | Country/Area of Residence        |
|                                                                                                    | Finland                          |
| ostcode                                                                                                    | Select Your Native Language      |
| 36200                                                                                                    | Finnish ×                        |
| referred Special Olympics Language                                                                                    |                                  |
| English                                                                                                    |                                  |
| o you have a fish allergy?                                                                                            | Do you have a shellfish allergy? |
| No × V                                                                                                    | No X Y                           |
| o you have a nut allergy?                                                                                             | If yes, please provide details:  |
| No × V                                                                                                    |                                  |
| o you have a gluten intolerance?                                                                                      | Are you lactose intolerant?      |
| No X Y                                                                                                    | No × v                           |
| o you follow a halal diet?                                                                                            | Do you follow a kosher diet?     |
| No X Y                                                                                                    | No × v                           |
| o you follow a vegan diet?                                                                                            | Do you follow a vegetarian diet? |
| No × V                                                                                                    | No X Y                           |
| ther dietary requirements                                                                                             |                                  |
|                                                                                                    |                                  |

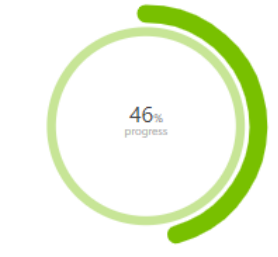

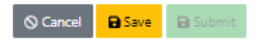

| ← C බ ⊡ https://soi-app-soic-pro.soi.mev.atos.net/ev-register-002-all/new                                                                                                 |                             | E | 5 Q | A»  | ☆ | G           | () {≡      | Ē          | <b>%</b> |
|----------------------------------------------------------------------------------------------------|-----------------------------|---|-----|-----|---|-------------|------------|------------|----------|
| Atos SOI-EMS HORV                                                                                                    |                             |   |     |     |   | 1           | 🕈 Home 🛛 🍽 | Language - | 2 Accoun |
| 2025 World Winter Games X V Registration Management -                                                                                                    |                             |   |     |     |   |             |            |            |          |
|                                                                                                    |                             |   |     |     |   |             |            |            |          |
| Create or edit a Registration form<br>Profile Membership Personal <mark>Emergency Contact</mark> Identification Document Families - Games Information Basic Travel Inforr | nation Terms and Conditions | > |     |     | _ |             |            |            |          |
| Emergency Contact First Name                                                                                                    | Emergency Contact Last Name |   |     |     |   |             |            |            |          |
|                                                                                                    |                             |   |     | - ( | 4 | 6%<br>gress |            |            |          |
| Emergency Contact Phone                                                                                                    | Emergency Contact Email     |   |     |     |   |             |            |            |          |
| Relationshin                                                                                                    |                             |   |     |     |   |             |            |            |          |
|                                                                                                    |                             | ~ |     |     |   |             |            |            |          |
| Cancel B Save Submit                                                                                                    |                             |   |     |     |   |             |            |            |          |

48% progress

## Create or edit a Registration form

| Profile Membership Personal Emergency Contact Identification Document Families - Games Information Basic Travel Inform | mation Terms and Conditions                              |  |
|----------------------------------------------------------------------------------------------------|----------------------------------------------------------|--|
| Identification document type                                                                                           |                                                          |  |
| ID Card of other EU countries $	imes$ $	imes$                                                                          |                                                          |  |
| Scanned copy of identification document                                                                                |                                                          |  |
| Valid formats for upload this file: any PDF file or any image file (PDF,PNG,GIF,JPG,JPEG)                              |                                                          |  |
| + Choose                                                                                                    |                                                          |  |
|                                                                                                    |                                                          |  |
| First name as it appears on the identification document                                                                | Middle name as it appears on the identification document |  |
| Ari                                                                                                    | Matti                                                    |  |
| Family / last name as it appears on the identification document                                                        | Identification document number                           |  |
| Putila                                                                                                    |                                                          |  |
|                                                                                                    | This field is required.                                  |  |
| Identification document issue date                                                                                     | Identification document expiration date                  |  |
|                                                                                                    |                                                          |  |
| This field is required.                                                                                                | This field is required.                                  |  |
| Identification document gender                                                                                         | Identification document issuing authority                |  |
| Select a option                                                                                                    |                                                          |  |
| Biometric passport verification                                                                                        | ID card valid for expatriation                           |  |
| Select an option                                                                                                    | Select an option                                         |  |
| Country of identification document                                                                                     | Country/Area of Residence                                |  |
| ×                                                                                                    | · · ·                                                    |  |
| Country of Birth                                                                                                    | City Of Birth                                            |  |
| ×                                                                                                    |                                                          |  |
| Do vou need a travel visa for the Schengen Area?                                                                       | This field is required.                                  |  |
| No XV                                                                                                    |                                                          |  |
| Visa Issuing Place                                                                                                    | Visa application city                                    |  |
|                                                                                                    |                                                          |  |
| Visa application country                                                                                               | Embassy location                                         |  |
|                                                                                                    |                                                          |  |
|                                                                                                    |                                                          |  |

### Atos SOI-EMS YDEV

2025 World Winter Games 🗙 🗸 Registration Ma

#### Create or edit a Registration form

| rmation Terms and Conditions                                                                            |
|----------------------------------------------------------------------------------------------------|
|                                                                                                    |
| ×                                                                                                    |
| Athlete Name                                                                                            |
| Veli-Matti Putila                                                                                       |
| Athlete Category                                                                                        |
| Participating Athletes and Unified Partners $aaaaaaaaaaaaaaaaaaaaaaaaaaaaaaaaaaaa$                      |
| Dates of Attendance                                                                                     |
| 7 March 2025 🛞 8 March 2025 🛞 9 March 2025 🛞 10 March 2025 🛞 11 March 2025 🛞 12 March 2025 🛞 13 March 🗸 |
|                                                                                                    |
|                                                                                                    |
|                                                                                                    |
|                                                                                                    |
|                                                                                                    |
|                                                                                                    |
| Special Needs                                                                                           |
|                                                                                                    |

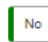

X V no

Please note that all family registrations are subject to approval. You can check whether your registration has been approved by logging into Atos and selecting Registrants from the Registration Management module. The last column on the right will list your registration status. Registrations will be listed as one of the following:

Incomplete: This registration has not yet been submitted and is under review.

Submitted: This registration has been submitted.

Approved: This registration has been reviewed and approved.

Deregistered: This registration has been reviewed and denied.

Please contact your Family Coordinator with any questions or concerns.

🛇 Cancel 🔒 Save 🔒 Submit

65% progress 🚓 Home 🔎 Language - 🚊 Accou

| ← C බ ⊡ https://soi-app-soic-pro.soi.mev.atos.net/ev-register-002-all/new                          |                                               |   | . A 🟠 🗘 🗆 🗘 🖨 🗞           |
|----------------------------------------------------------------------------------------------------|-----------------------------------------------|---|---------------------------|
| Atos SOI-EMS VOEV                                                                                  |                                               |   | 🏫 Home 🔎 Language - 🔹 Acc |
| 2025 World Winter Games X 🗸 Registration Management -                                              |                                               |   |                           |
|                                                                                                    |                                               |   |                           |
| Create or edit a Registration form                                                                 |                                               |   |                           |
| Profile Membership Personal Emergency Contact Identification Document Families - Games Information | Basic Travel Information Terms and Conditions | > |                           |
| Arrival Date                                                                                       | Departure Date                                |   |                           |
| 03/07/2025                                                                                         | 03/16/2025                                    |   | 65%<br>progress           |
| Method Of Arrival                                                                                  |                                               |   |                           |
| Air                                                                                                | ~                                             |   |                           |
| Cancel B Save B Submit                                                                             |                                               |   |                           |
|                                                                                                    | Copyright Atos Major Events, 2023             |   |                           |

| <ul> <li>Mikäli olet täyttänyt kaikki edelliset kohdat, ja haluat vahvistaa rekisteröinnin, KLIKKAA "SUE<br/>kisajärjestäjälle. Jos et, niin kilkkaa "SAVE" painiketta, niin tiedot</li> </ul>                                                                                                    | BMIT" p | ainiketta lähettää | ksesi tied          | lot             |
|----------------------------------------------------------------------------------------------------|---------|--------------------|---------------------|-----------------|
| Tallentuvat ja voit jatkaa myöhemmin                                                                                                    |         |                    |                     |                 |
|                                                                                                    |         |                    |                     |                 |
| ← C û ttps://soi-app-soic-pro.soi.mevatos.net/ev-register-002-all/new                                                                                                    |         | 표 Q A ☆ 🗘          |                     | ) 🗞 d           |
| AtoS sol-EMS volv 2025 World Winter Games ×  Registration Management -                                                                                                    |         |                    | it Home 🛛 🗮 Languag | e - 🙎 Account - |
| Create or edit a Registration form                                                                                                    |         |                    |                     |                 |
| Profile Membership Personal Emergency Contact Identification Document Pamilies - Games Information Basic Travel Information Terms and Conditions Click here to download the terms and conditions.                                                                                                    | >       |                    |                     |                 |
| Do you agree to the terms an conditions listed at the link above? Do you certify that all the information that has been provided is correct?          Yes       X          Image: Cancel Image: Cancel Image: Cance | X V     | 69%<br>progress    |                     |                 |
|                                                                                                    |         |                    |                     |                 |

 Jos lopetit tietojen syötön ja olit painanut "SAVE" painiketta. Kun kirjaudut uudelleen ohjelmaan (niin kuin sivuilla 7, 8 ja 9 on kerrottu), aukeaa tämä ikkuna. Voit jatkaa tietojesi syöttöä klikkaamalla "Edit" painiketta

|                                 | A // · · ·                |                                                   |                         |                                                               |                                                      |                                                                       |                                               |                                                           |                                 |
|---------------------------------|---------------------------|---------------------------------------------------|-------------------------|---------------------------------------------------------------|------------------------------------------------------|-----------------------------------------------------------------------|-----------------------------------------------|-----------------------------------------------------------|---------------------------------|
|                                 | https://soi-app-soic-pro  | o.soi.mev.atos.net/ev-register-                   | 002-all?page=1&size=10≻ | ort=registrationNumber,asc                                    |                                                      |                                                                       | H G                                           | र A™ ☆ ८३                                                 | () ζ≌ (⊕ ‰)                     |
| 2025 World Winter Games × V     | Registration Management + |                                                   |                         |                                                               |                                                      |                                                                       |                                               |                                                           | 😭 Home 🔎 Language - 🗶 Account - |
|                                 |                           |                                                   |                         |                                                               |                                                      |                                                                       |                                               |                                                           |                                 |
| Registrants                     |                           |                                                   |                         |                                                               |                                                      |                                                                       |                                               |                                                           | C Refresh + New                 |
| Registration Number 1 $1 \le 7$ | Profile/First Name 🏦 🏹    | Profile/Middle Name $\uparrow \downarrow \forall$ | Profile/Last Name 🏦 🏹   | Profile/Date Of Birth $\uparrow\downarrow~\overrightarrow{V}$ | Profile/Gender $\uparrow\downarrow~\bigtriangledown$ | Membership/Group Delegation $~\uparrow\downarrow~~\overrightarrow{V}$ | Membership/Role $\uparrow \downarrow \forall$ | Submission Status $~\uparrow\downarrow~~\bigtriangledown$ | <b>D</b> B 🗄 🐵                  |
| 1143                            | Ari                       | Matti                                             | Putila                  | 16 Jun 1963                                                   | Male                                                 | Families                                                              | Parent                                        | Incomplete                                                |                                 |
|                                 |                           |                                                   |                         | Showing 1 to 1 of 1 entries 🛛 🕬                               | $\langle 1 \rangle \gg 10$                           | ~                                                                     |                                               |                                                           | Ø                               |
|                                 |                           |                                                   |                         |                                                               |                                                      |                                                                       |                                               |                                                           |                                 |
|                                 |                           |                                                   |                         | Copyright Atos                                                | Major Events, 2023                                   |                                                                       |                                               |                                                           |                                 |
|                                 |                           |                                                   |                         |                                                               |                                                      |                                                                       |                                               |                                                           |                                 |
|                                 |                           |                                                   |                         |                                                               |                                                      |                                                                       |                                               |                                                           |                                 |

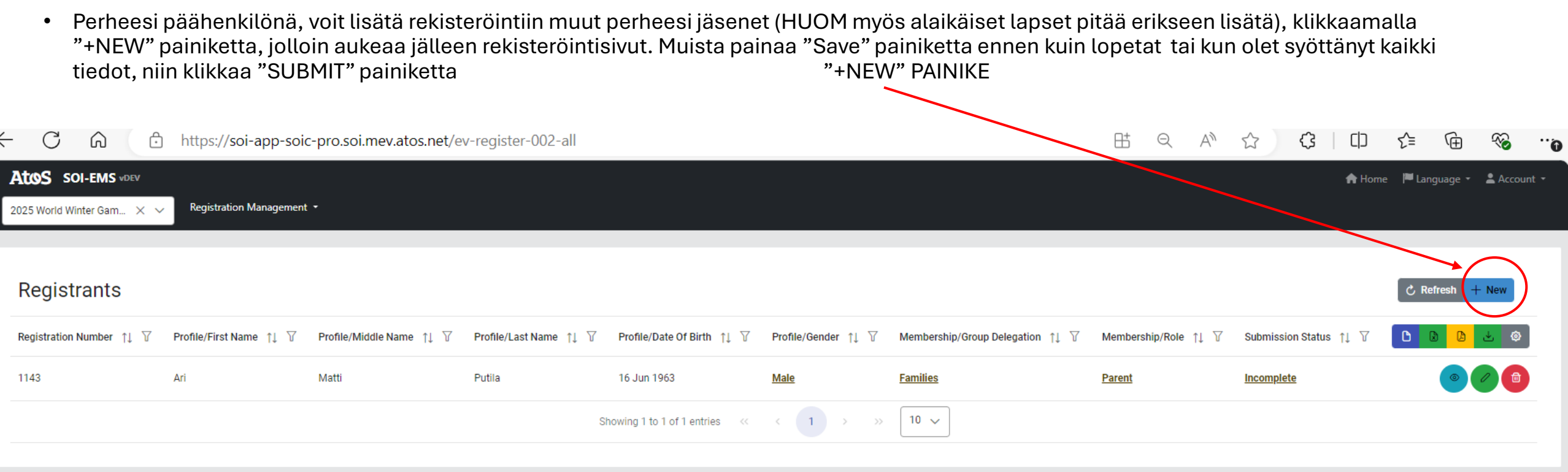